## Mireille GUETCHO YOMPA BTS SIO2

## MISE EN SERVICE ET PARAMETTRAGE D'UN SERVEUR WDS

### (GESTION DE DEPLOIEMENT WINDOWS)

### SOMMAIRE

- I. Contexte
- II. Prérequis
- III. Mise en place
- IV. Test

### I. Contexte

Notre objectif est de mettre en place un serveur WDS permettant de déployer rapidement et efficacement des systèmes d'exploitation Windows sur plusieurs machines clients sans nécessiter un support physique.

### II. Prérequis

Pour la réalisation de notre projet, nous avons besoin des éléments suivant :

Un Contrôleur de domaine déjà configuré : dans notre cas SCDN2(iticsio2.fr)

Une PFsense que nous allons configurer

Un DHCP serveur à configurer dans notre Pfsense

Une machine cliente

### III. Mise en place

### 1 configuration de la PFsense

Notre Pfsense à besoin de 2 cartes réseaux :

Une carte en NAT pour la connexion a internet et qui est fournir soit par le DHCP de l'école soit par le DHCP de VMware :

Le0 : interface Wan 192.168.211.142 et son masque est 255.255.255.0

Le1 : interface Lan 10.75.19.1 et son masque est également 255.255.255.0

Nous allons configurer les plages du DHCP dans la pfsense pour que les machines clientes obtiennent dès le démarrage une adresse IP.

Comme le montre l'image ci-dessous, nous avons choisi 10.75.19.100 – 10.75.19.120

For a WAN, enter the new LAN IPv4 upstream gateway address. For a LAN, press <ENTER> for none: > Enter the new LAN IPv6 address. Press <ENTER> for none: > Do you want to enable the DHCP server on LAN? (y/n) Y Enter the start address of the IPv4 client address range: 10.75.19.100 Enter the end address of the IPv4 client address range: 10.75.75.120 This IP address must be in the interface's subnet Enter the end address of the IPv4 client address range: 10.75.19.120 Disabling IPv6 DHCPD... Do you want to revert to HTTP as the webConfigurator protocol? (y/n) Y

#### Image de notre Pfsense :

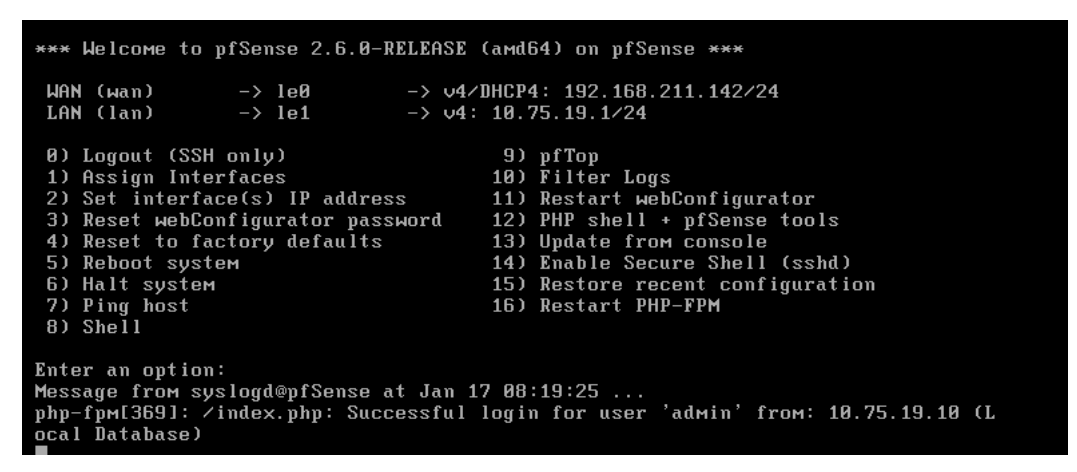

2 configurations de la Pfsense dans le contrôleur de domaine

Nous accéderons à l'interface de notre PFsense à partir de https://10.75.19.1

Une dans l'interface de notre Pfsense, nous allons dans : service ensuite DHCP

#### server

La case : activer le DHCP sur l'interface Lan doit être cochée.

Nous devons avoir :

Réseau : 10.75.19.0

### Masque: 255.255.255.0

Plage de DHCP disponible : 10.75.19.1 - 10.75.19.254

Plage DHCP souhaité : 10.75.19.100 - 10.75.19.120

| ata  ද \land 🏠 🕻                                                                             |
|----------------------------------------------------------------------------------------------|
| C 🖲 📖 🗐 🚱                                                                                    |
|                                                                                              |
|                                                                                              |
|                                                                                              |
|                                                                                              |
| . If set to Allow known clients from any<br>et to Allow known clients from only this<br>ige. |
| red.                                                                                         |
| e (MAC) address. Note that the resulting                                                     |
|                                                                                              |
|                                                                                              |
|                                                                                              |
|                                                                                              |
|                                                                                              |

Nous poursuivons par mettre notre DNS : 10.75.19.10

| Servers      |                                                                                                    |                                                                              |
|--------------|----------------------------------------------------------------------------------------------------|------------------------------------------------------------------------------|
| WINS servers | WINS Server 1                                                                                                    |                                                                              |
|              | WINS Server 2                                                                                                    |                                                                              |
| DNS servers  | 10.75.19.10                                                                                                    |                                                                              |
|              | DNS Server 2                                                                                                    |                                                                              |
|              | DNS Server 3                                                                                                    |                                                                              |
| ΟΜΑΡΙ        | DNS Server 4<br>Leave blank to use the system default DNS servers: this interface's IP if D<br>System / General Setup page. | NS Forwarder or Resolver is enabled, otherwise the servers configured on the |
| OMAPI Port   | OMAPI Port<br>Set the port that OMAPI will listen on. The default port is 7911, leave blan                                  | k to disable.Only the first OMAPI configuration is used.                     |
| OMAPI Key    | OMAPI Key<br>Enter a key matching the selected algorithm<br>to secure connections to the OMAPI endpoint.                    | Generate New Key<br>Generate a new key based<br>on the selected algorithm.   |
|              |                                                                                                    |                                                                              |

Par la suite nous allons activer le démarrage réseau et entrer l'adresse du contrôleur de domaine 10.75.19.10.

|                                                                                |                          | - Inspire / Auventeeu                                                                                                    |  |  |
|--------------------------------------------------------------------------------|--------------------------|----------------------------------------------------------------------------------------------------|--|--|
| N                                                                              | letwork Booting          | C Hide Advanced                                                                                                    |  |  |
|                                                                                | Enable                   | Enables network booting                                                                                                    |  |  |
|                                                                                | Next Server              | 10.75.19.10       Enter the IP address of the next server                                                                                                    |  |  |
| Default                                                                        | BIOS file name           |                                                                                                    |  |  |
| UEFI 32 bit file name                                                          |                          |                                                                                                    |  |  |
| UEFI                                                                           | 64 bit file name         |                                                                                                    |  |  |
| ARM                                                                            | 32 bit file name         |                                                                                                    |  |  |
| ARM                                                                            | 64 bit file name         | Both a filename and a boot server must be configured for this to work! All five filenames and a configured boot server are necessary for UEFI & ARM to work! |  |  |
| UEFI HTTPBoot URL string-format: http://(servername)/(firmwarepath)            |                          |                                                                                                    |  |  |
| Root path string-format: iscsi:(servername):(protocol):(port):(LUN):targetname |                          |                                                                                                    |  |  |
| Additiona                                                                      | al BOOTP/DHCP<br>Options | Cispley Advanced                                                                                                    |  |  |
|                                                                                |                          |                                                                                                    |  |  |

### Carte réseau du contrôleur de domaine

| Propriétés de : Protocole Internet ve                                                                                                    | ersion 4 (TCP/IPv4) |  |  |  |  |
|----------------------------------------------------------------------------------------------------|---------------------|--|--|--|--|
| Général                                                                                                    |                     |  |  |  |  |
| Les paramètres IP peuvent être déterminés automatiquement si votre<br>réseau le permet. Sinon, vous devez demander les paramètres IP<br>appropriés à votre administrateur réseau. |                     |  |  |  |  |
| Obtenir une adresse IP automatiquement                                                                                                    |                     |  |  |  |  |
| • Utiliser l'adresse IP suivante :                                                                                                    |                     |  |  |  |  |
| Adresse IP :                                                                                                    | 10 . 75 . 19 . 10   |  |  |  |  |
| Masque de sous-réseau :                                                                                                    | 255.255.255.0       |  |  |  |  |
| Passerelle par défaut :                                                                                                    | 10 . 75 . 19 . 1    |  |  |  |  |
| Obtenir les adresses des serveurs DNS automatiquement                                                                                                    |                     |  |  |  |  |
| Utiliser l'adresse de serveur DNS suivante :                                                                                                    |                     |  |  |  |  |
| Serveur DNS préféré : 10 . 75 . 19 . 10                                                                                                    |                     |  |  |  |  |
| Serveur DNS auxiliaire :                                                                                                    |                     |  |  |  |  |
| Valider les paramètres en quittant Avancé                                                                                                    |                     |  |  |  |  |
| OK Annuler                                                                                                    |                     |  |  |  |  |

Ping de notre PFsense via le contrôleur de domaine

```
Microsoft Windows [version 10.0.20348.169]
(c) Microsoft Corporation. Tous droits réservés.
C:\Users\Administrateur>ping 10.75.19.1
a Envoi d'une requête 'Ping' 10.75.19.1 avec 32 octets de données :
CRéponse de 10.75.19.1 : octets=32 temps<1ms TTL=64
Réponse de 10.75.19.1 : octets=32 temps<1ms TTL=64
Réponse de 10.75.19.1 : octets=32 temps=1 ms TTL=64
CRéponse de 10.75.19.1 : octets=32 temps=1 ms TTL=64
Statistiques Ping pour 10.75.19.1:
Paquets : envoyés = 4, recus = 4, perdus = 0 (perte 0%),
Durée approximative des boucles en millisecondes :
Minimum = 0ms, Maximum = 1ms, Moyenne = 0ms
C:\Users\Administrateur>_
```

#### 3 Configurations de serveur WDS dans la console MMC

| DHCP                                                                                                    | Multidiffusion                                                                                                    | Avancé                                                                    | Réseau                                    | TFTP                                             |  |  |
|----------------------------------------------------------------------------------------------------|----------------------------------------------------------------------------------------------------|---------------------------------------------------------------------------|-------------------------------------------|--------------------------------------------------|--|--|
| Général                                                                                                    | Réponse PXE                                                                                                    | AD DS                                                                     | Démarrer                                  | Clien                                            |  |  |
| Stratégie de<br>Après un dé                                                                                                    | e démarrage PXE<br>emarrage réseau, définis                                                                                                    | ssez la suite d'un                                                        | démarrage PXE                             |                                                  |  |  |
| Clients con                                                                                                    | nus :                                                                                                    |                                                                           | 12122223                                  |                                                  |  |  |
| O Exiger d'a                                                                                                    | appuyer sur F12 pour co                                                                                                    | ontinuer le démar                                                         | rage PXE                                  |                                                  |  |  |
| Continue                                                                                                    | continuer le demarrage                                                                                                    | PAE                                                                       | opujo cur Échan                           |                                                  |  |  |
|                                                                                                    |                                                                                                    |                                                                           | phaia an Ealah                            |                                                  |  |  |
| Clients ince                                                                                                    | s continuer le derhalfag                                                                                                    | 0 FAE                                                                     |                                           |                                                  |  |  |
| Clients inconnus :                                                                                                    |                                                                                                    |                                                                           |                                           |                                                  |  |  |
| O Eviger d'                                                                                                    | appulyer cur E12 pour or                                                                                                    | antinuar la dáma                                                          | THE DYE                                   |                                                  |  |  |
| <ul> <li>Exiger d'a</li> <li>Toujours</li> </ul>                                                                                                    | appuyer sur F12 pour œ<br>continuer le démarrage                                                                                                    | ontinuer le démai<br>PXF                                                  | rage PXE                                  |                                                  |  |  |
| <ul> <li>Exiger d'a</li> <li>Toujours</li> <li>Continue</li> </ul>                                                                                                    | appuyer sur F12 pour œ<br>continuer le démarrage<br>r le démarrage PXE sau                                                                                                    | ontinuer le démai<br>PXE<br>uf si l'utilisateur au                        | rage PXE                                  |                                                  |  |  |
| <ul> <li>Exiger d'a</li> <li>Toujours</li> <li>Continue</li> <li>Ne jamai</li> </ul>                                                                                                    | appuyer sur F12 pour co<br>continuer le démarrage<br>r le démarrage PXE sau<br>s continuer le démarrag                                                                                            | ontinuer le démai<br>PXE<br>uf si l'utilisateur aj<br>e PXE               | rage PXE<br>opuie sur Échap               |                                                  |  |  |
| <ul> <li>Exiger d'a</li> <li>Toujours</li> <li>Continue</li> <li>Ne jamai</li> </ul>                                                                                                    | appuyer sur F12 pour α<br>continuer le démarrage<br>r le démarrage PXE sau<br>s continuer le démarrag                                                                                             | ontinuer le démai<br>PXE<br>uf si l'utilisateur a<br>e PXE                | rage PXE<br>opuie sur Échap               |                                                  |  |  |
| <ul> <li>Exiger d'a</li> <li>Toujours</li> <li>Continue</li> <li>Ne jamai</li> <li>Image de d</li> </ul>                                                                                         | appuyer sur F12 pour α<br>continuer le démarrage<br>r le démarrage PXE sau<br>s continuer le démarrag<br>émarrage par défaut (fr                                                                  | ontinuer le démai<br>PXE<br>uf si l'utilisateur aj<br>e PXE<br>acultatif) | rage PXE<br>opuie sur Échap               |                                                  |  |  |
| <ul> <li>Exiger d'a</li> <li>Toujours</li> <li>Continue</li> <li>Ne jamai</li> <li>Image de d</li> <li>Architecture</li> </ul>                                                                   | appuyer sur F12 pour α<br>continuer le démarrage<br>r le démarrage PXE sau<br>s continuer le démarrag<br>lémarrage par défaut (fa<br>e x86 :                                                      | ontinuer le démai<br>PXE<br>uf si l'utilisateur aj<br>e PXE<br>acultatif) | rage PXE<br>opuie sur Échap<br>Sél        | ectionner                                        |  |  |
| <ul> <li>Exiger d'a</li> <li>Toujours</li> <li>Continue</li> <li>Ne jamai</li> <li>Image de d</li> <li>Architecture</li> </ul>                                                                   | appuyer sur F12 pour continuer le démarrage<br>r le démarrage PXE sau<br>s continuer le démarrage<br>lémarrage par défaut (fa<br>e x86 :                                                          | ontinuer le démai<br>PXE<br>uf si l'utilisateur a<br>e PXE<br>acultatif)  | rage PXE<br>opuie sur Échap               | ectionner                                        |  |  |
| <ul> <li>Exiger d'a</li> <li>Toujours</li> <li>Continue</li> <li>Ne jamai</li> <li>Image de d</li> <li>Architecture</li> <li>Architecture</li> </ul>                                             | appuyer sur F12 pour co<br>continuer le démarrage<br>r le démarrage PXE sau<br>s continuer le démarrage<br>émarrage par défaut (fa<br>e x86 :                                                     | ontinuer le démai<br>PXE<br>uf si l'utilisateur a<br>e PXE<br>acultatif)  | rage PXE<br>opuie sur Échap<br>Sél        | ectionner<br>ectionner                           |  |  |
| <ul> <li>Exiger d'a</li> <li>Toujours</li> <li>Continue</li> <li>Ne jamai</li> <li>Image de d</li> <li>Architecture</li> <li>Architecture</li> <li>architecture</li> </ul>                       | appuyer sur F12 pour a<br>continuer le démarrage<br>r le démarrage PXE sau<br>s continuer le démarrage<br>témarrage par défaut (fa<br>e x86 :<br>e x64 :                                          | ontinuer le démai<br>PXE<br>uf si l'utilisateur a<br>e PXE<br>acultatif)  | rage PXE<br>opuie sur Échap<br>Sél        | ectionner<br>ectionner<br>ectionner              |  |  |
| <ul> <li>Exiger d'a</li> <li>Toujours</li> <li>Continue</li> <li>Ne jamai</li> <li>Image de d</li> <li>Architecture</li> <li>Architecture</li> <li>architecture</li> <li>architecture</li> </ul> | appuyer sur F12 pour or<br>continuer le démarrage<br>r le démarrage PXE sau<br>s continuer le démarrage<br>lémarrage par défaut (fa<br>e x86 :<br>e x64 :<br>e arm :<br>arm64 :<br>e x86 (UEFI) : | ontinuer le démai<br>PXE<br>uf si l'utilisateur a<br>e PXE<br>acultatif)  | rage PXE<br>opuie sur Échap<br>Sél<br>Sél | ectionner<br>ectionner<br>ectionner<br>ectionner |  |  |

SCDN2 - [Racine de la console\Services de déploiement Windows\Serveurs\SCDN2.iticsio2.fr\Images d'installation\ImageGroup1]

| - | Fichier Action Affichage Favoris Fenêtre ?                 |                |              |       |                     |    |
|---|------------------------------------------------------------|----------------|--------------|-------|---------------------|----|
| Þ | 🔿 🖄 🔜 🔀 🖬                                                  |                |              |       |                     |    |
| ٩ | Racine de la console                                       | Nom de l'image | Architecture | État  | Taille décompressée | D  |
| > | Utilisateurs et ordinateurs Active Directory [SCDN2.iticsi | Windows 10 Pro | x64          | En li | 14126 Mo            | 2: |
| > | 🛔 DNS                                                      |                | 201          | 21111 |                     | -  |
| > | 🛃 Gestion des stratégies de groupe                         |                |              |       |                     |    |
| v | 🝨 Services de déploiement Windows                          |                |              |       |                     |    |
|   | ✓ I Serveurs                                               |                |              |       |                     |    |
|   | <ul> <li>SCDN2.iticsio2.fr</li> </ul>                      |                |              |       |                     |    |
|   | Images d'installation                                      |                |              |       |                     |    |
|   | > 🚪 İmageGroup1                                            |                |              |       |                     |    |
|   | > 📓 Images de démarrage                                    |                |              |       |                     |    |
|   | > 📑 Périphériques en attente                               |                |              |       |                     |    |
|   | > 📑 Transmission par multidiffusion                        |                |              |       |                     |    |
|   | > 🚅 Pilotes                                                |                |              |       |                     |    |
|   | > 🛱 Périphériques de préinstallation Active Directory      |                |              |       |                     |    |

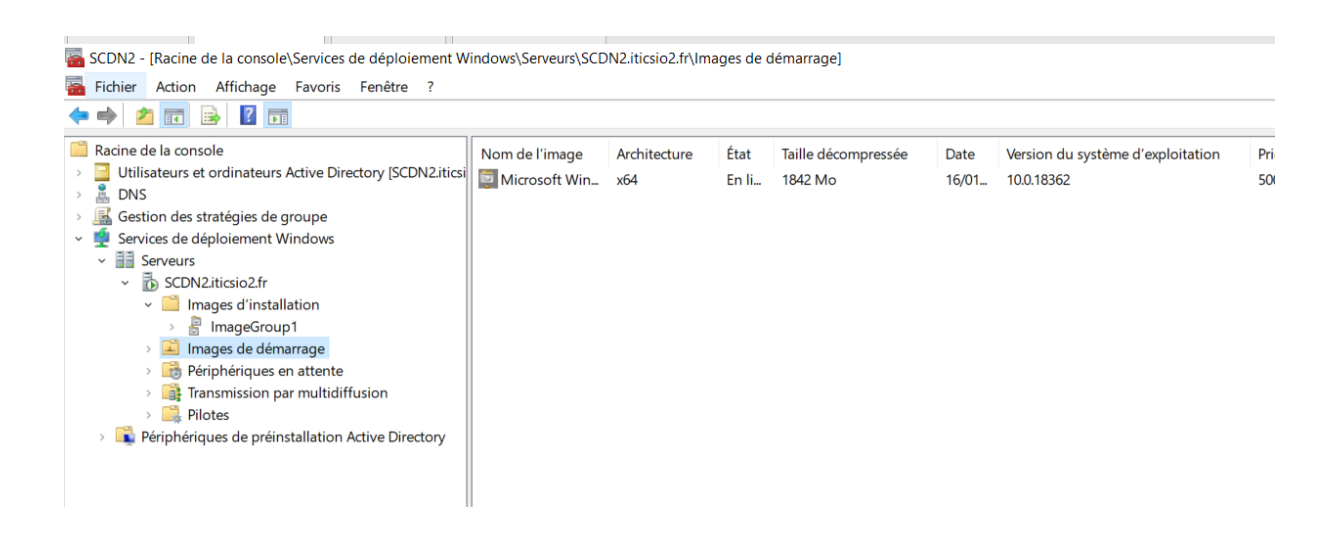

#### IV. Test

Nous allons créer une machine Windows sans mettre d'iso pour qu'elle récupère l'iso sur le serveur à travers le service WDS mis en place.

Une fois créer, elle pourra récupérée une adresse IP via le DHCP

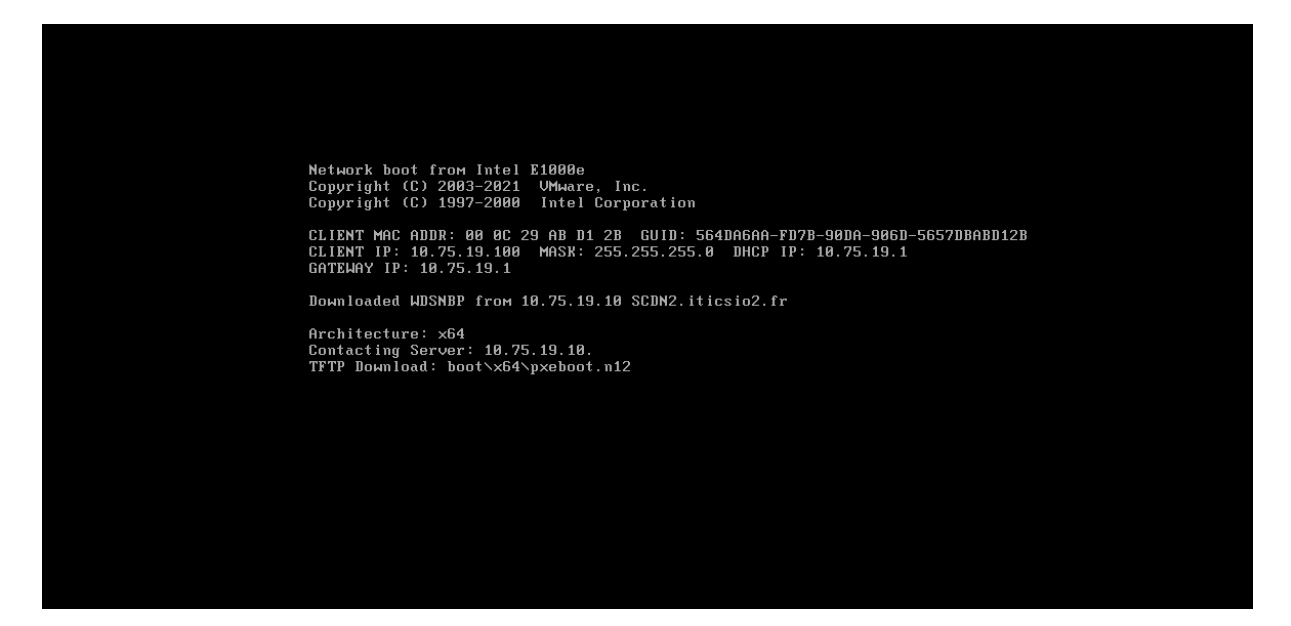

Comme l'image ci-dessous l'indique, l'adresse IP récupérée est : 10.75.19.100.

Cela se poursuivra avec l'installation de windows 10 pro

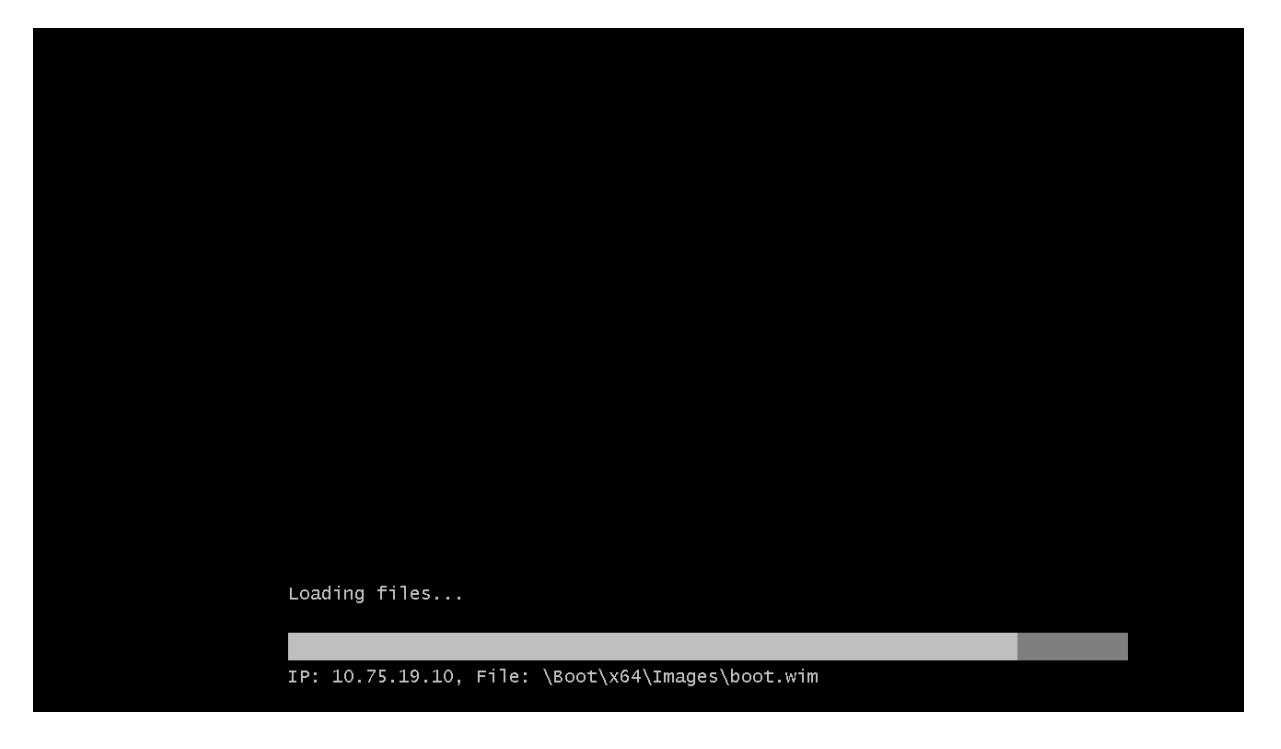

# Démarrage du programme d'installation

| Marcallation de Windows                        |                   |         |  |
|------------------------------------------------|-------------------|---------|--|
| Services de déploiement Windows                |                   |         |  |
|                                                |                   |         |  |
| Paramètres régionaux :                         | Français (France) | ~       |  |
| Clavier ou méthode d'entrée :                  | Français          | ~       |  |
| © 2019 Microsoft Corporation. Tous droits rést | ervés.            | Suivant |  |
|                                                |                   |         |  |

Nous n'allons pas continuer jusqu' à la fin mais il est possible de configurer un fichier réponse qui permettra à l'installation de se poursuivre sans intervention physique toujours par déploiement de service WDS. Cela fera l'objet d'un autre TP.

C'est terminer pour notre TP

Merci !!